# Регистрация спортсмена и подача заявки на соревнования календаря ВФПС

## Регистрация спортсмена до 14 лет (до 18 лет)

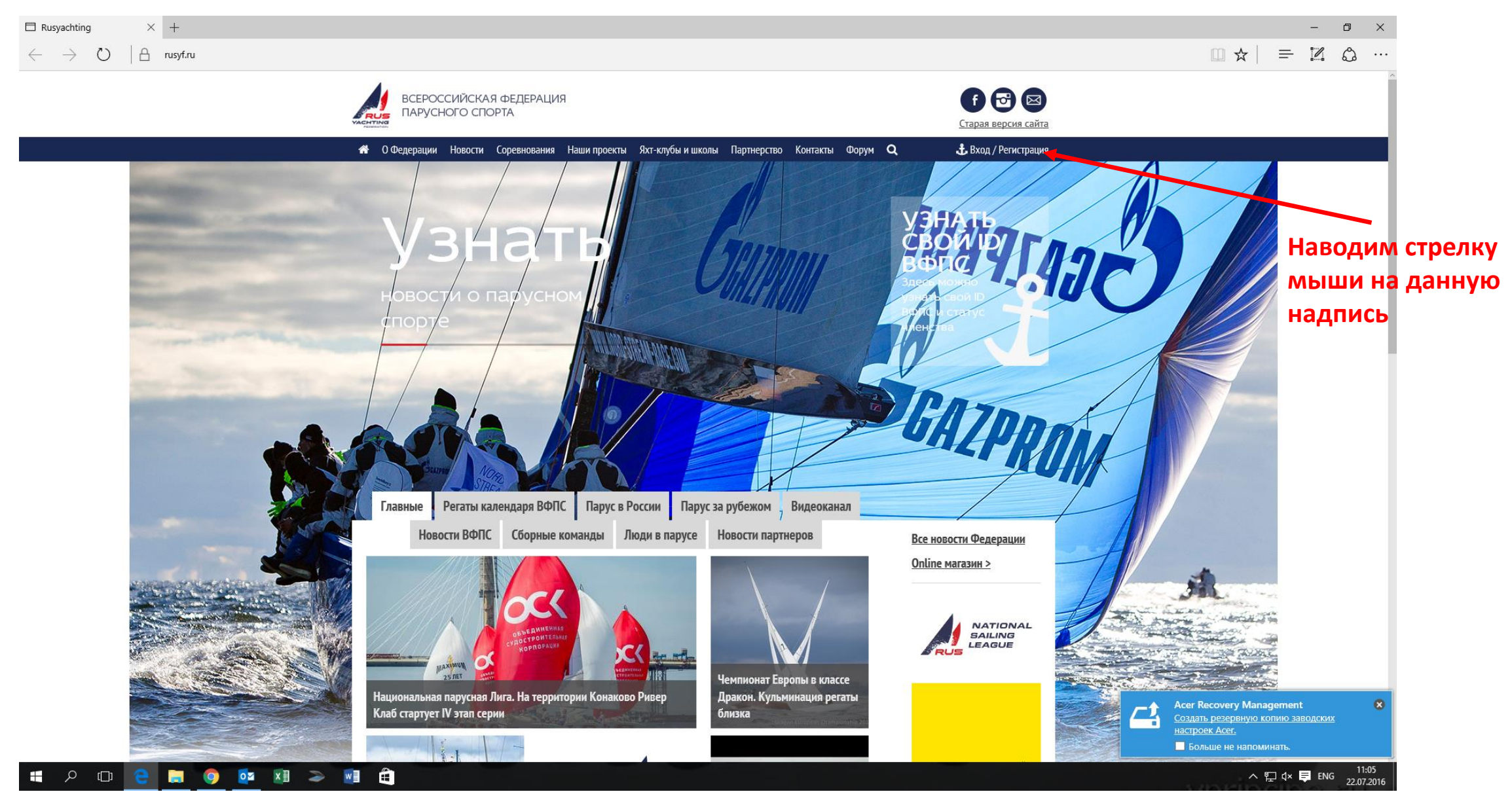

#### В открывшемся окошке нажимаем «Зарегистрироваться»

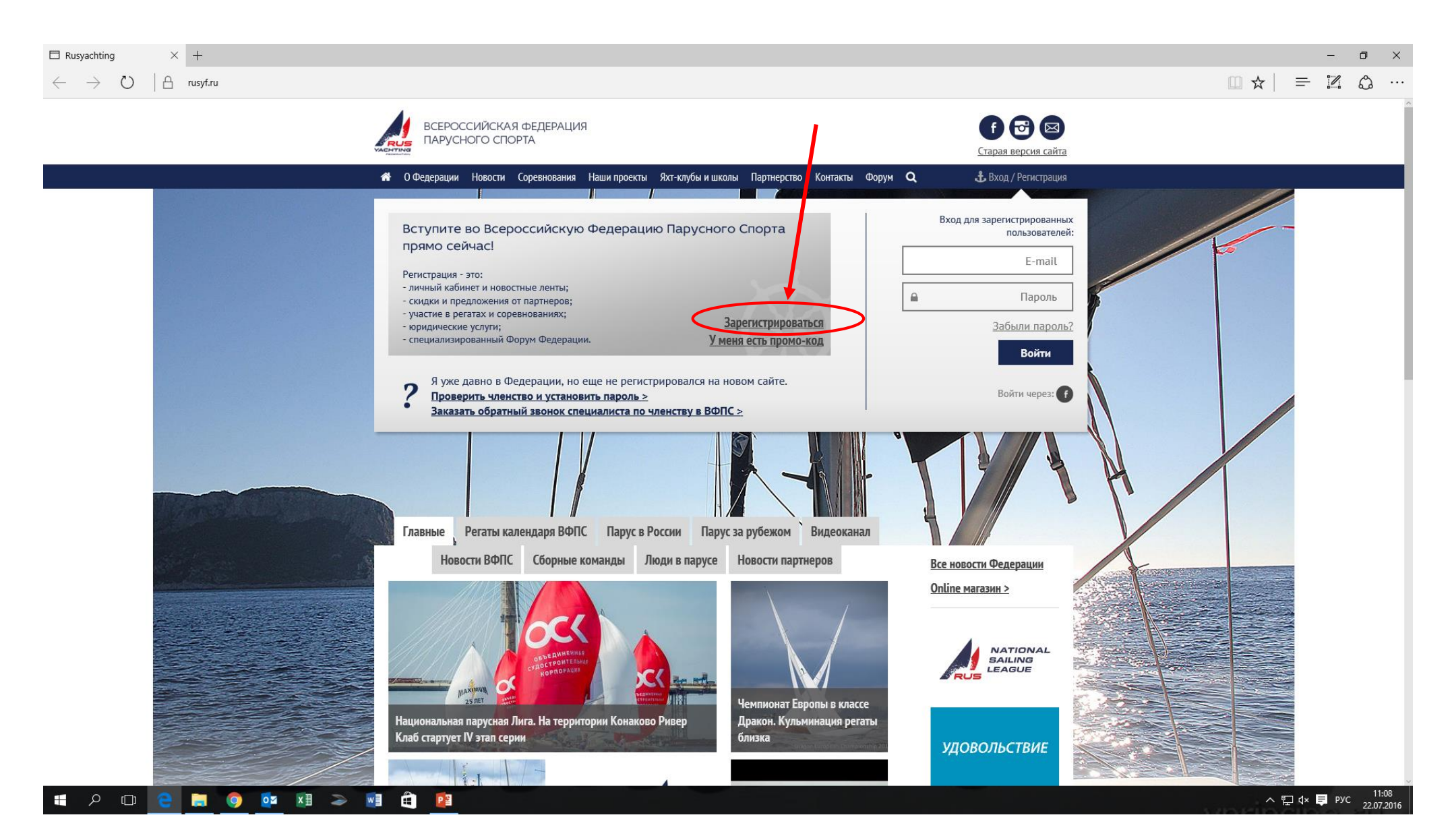

#### На следующей странице нажимаем «ЗАРЕГИСТРИРОВАТЬСЯ СЕЙЧАС»

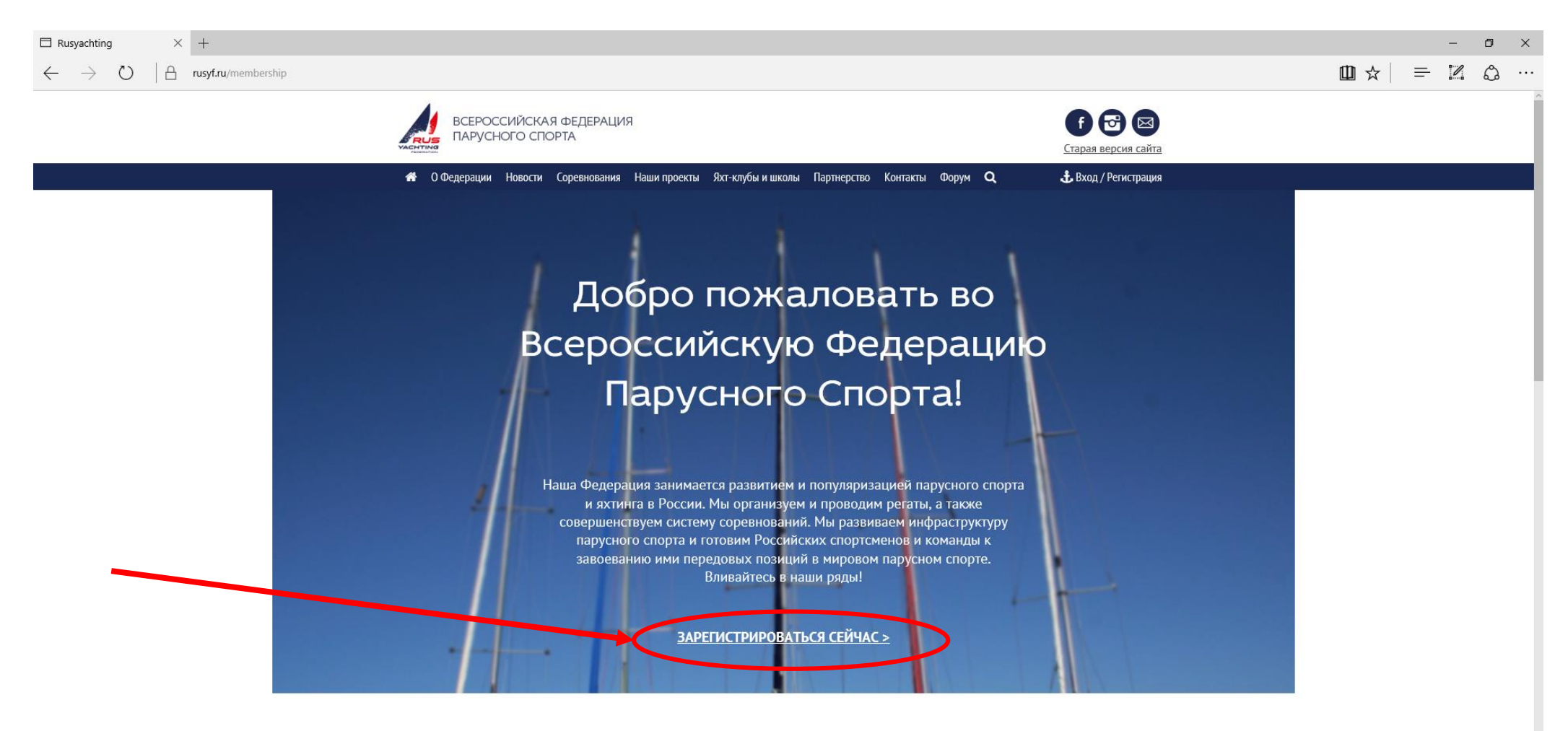

#### ПРЕИМУЩЕСТВА ЧЛЕНСТВА В ФЕДЕРАЦИИ

Актуальные новости парусного спорта

• On-line оплата членских взносов прямо на сайте - NEW!

## Попадаем на страницу РЕГИСТРАЦИИ

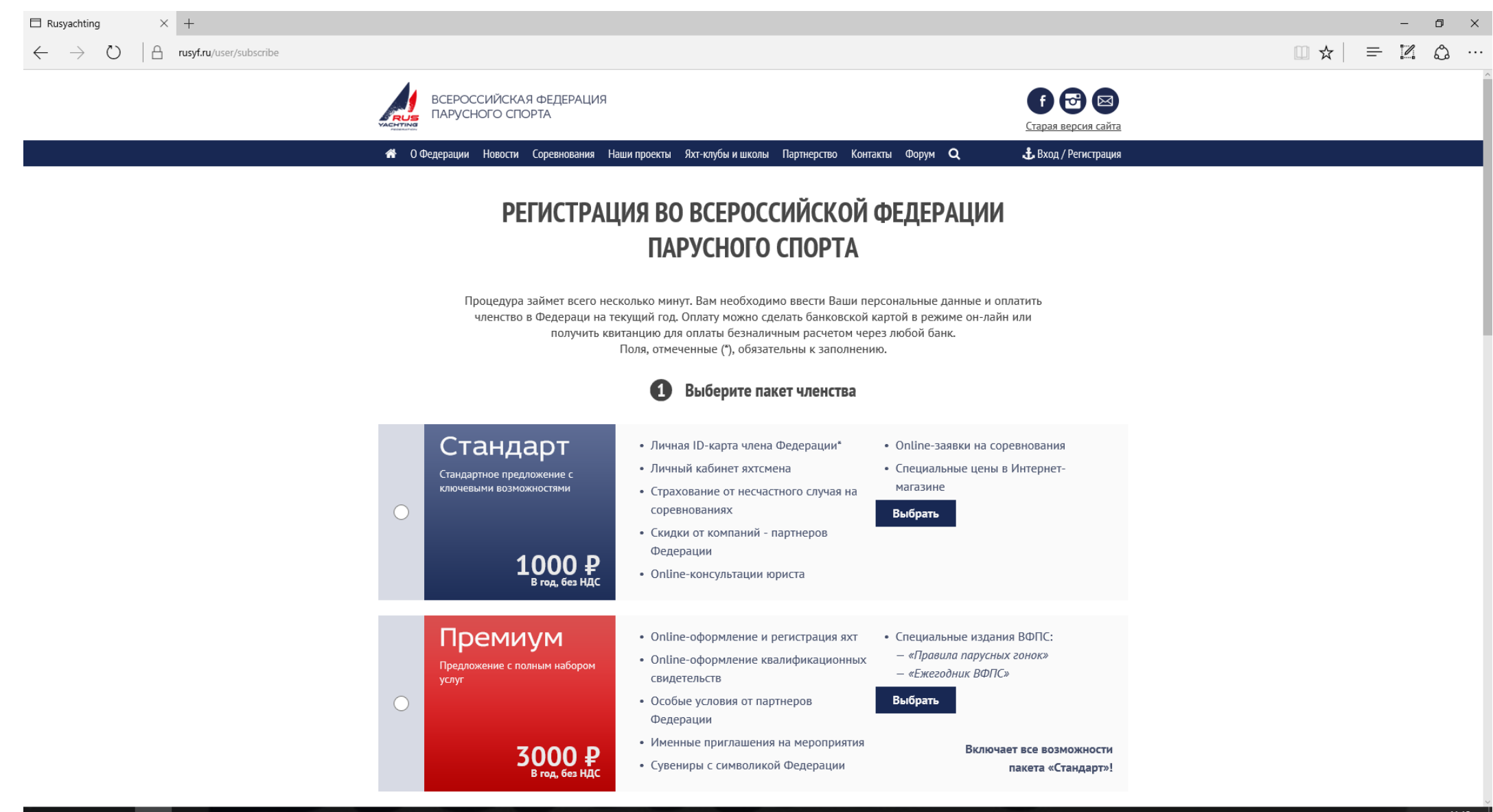

ዶ 🖽 🤮 蒚 🌖 🔯 💵 🍛 📑 🚊 📴

## Данную страницу прокручиваем вниз и находим регистрацию «Юный яхтсмен до 18 лет» и «Юный яхтсмен до 14 лет»

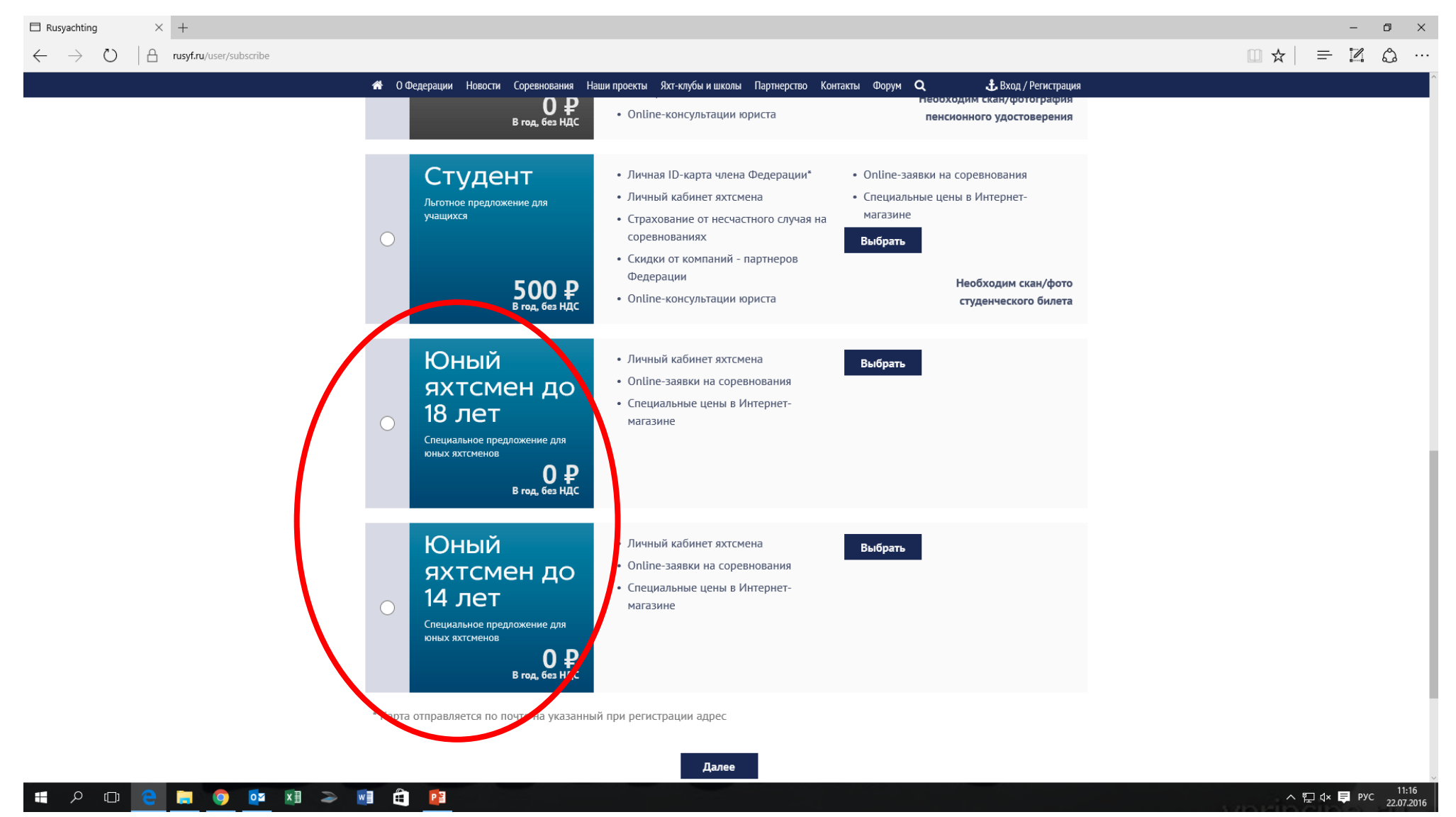

## Нажимаем «Выбрать» напротив нужной нам позиции

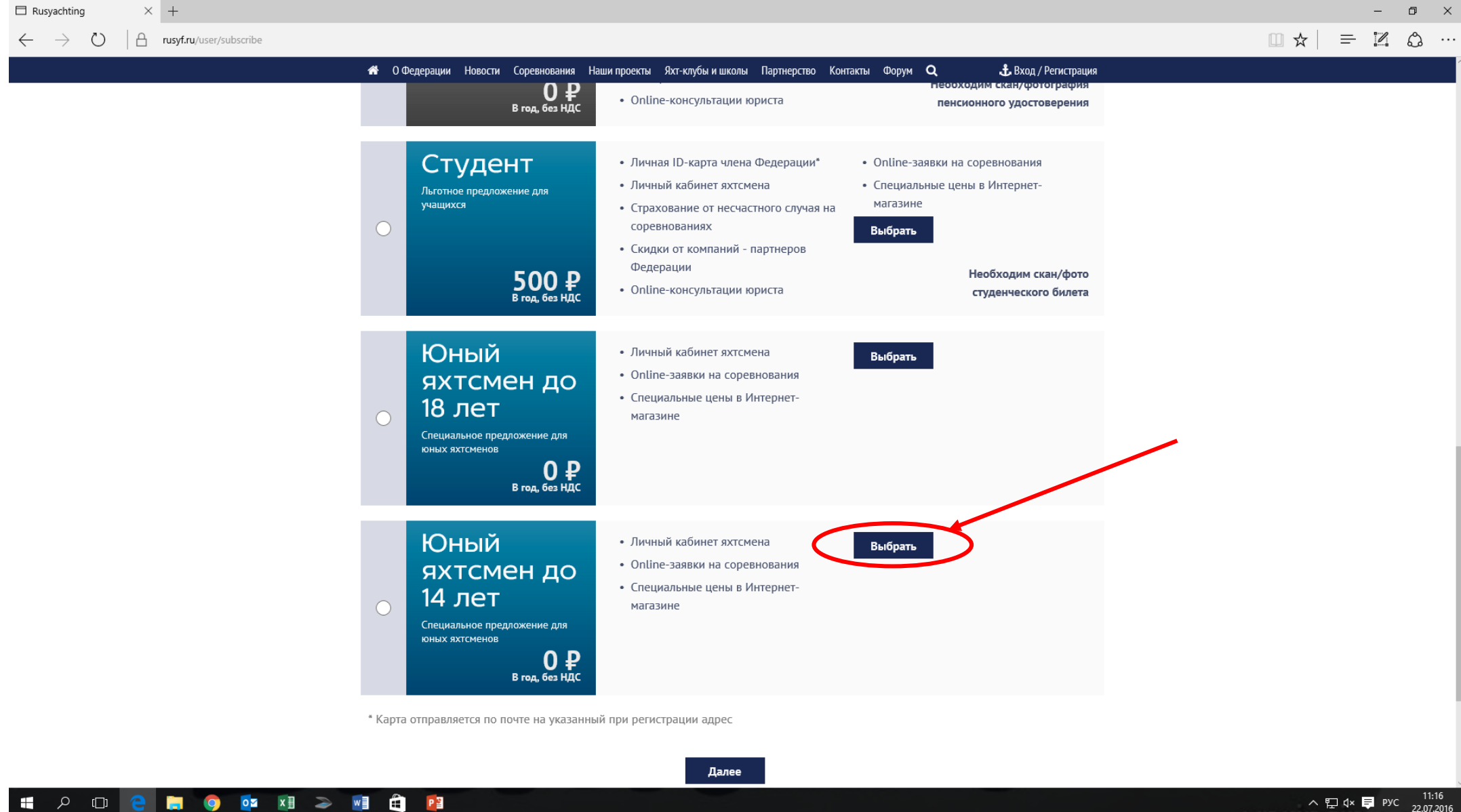

## Попадаем на страницу заполнения анкеты. Вводим персональные данные спортсмена

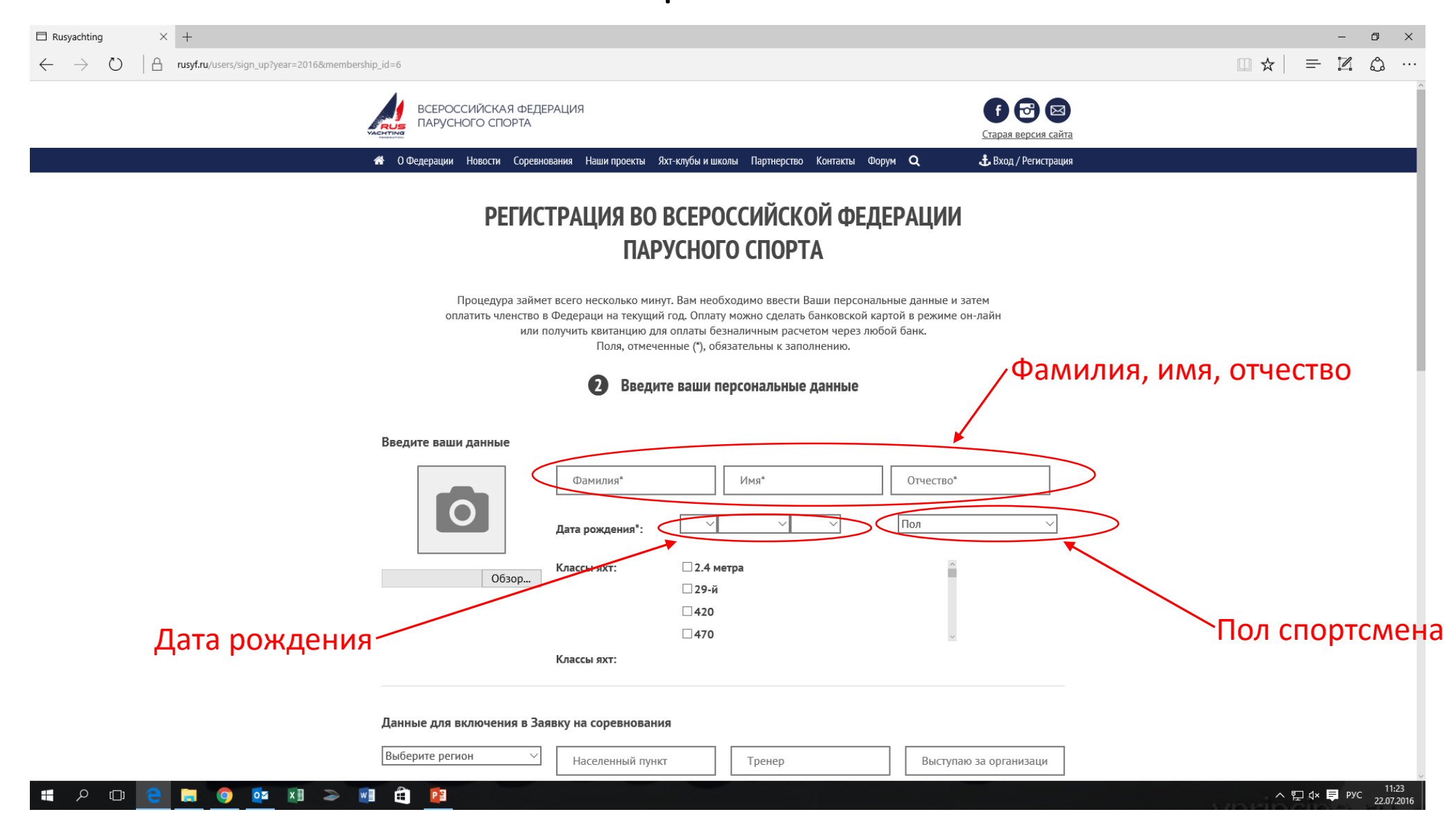

Далее заполняем «Данные для включения в Заявку на соревнования»: выбираем «Регион», далее «Населенный пункт», вводим ФИО тренера

| □ Rusyachting × +                                                                                                    | – 0 × |
|----------------------------------------------------------------------------------------------------|-------|
| $\leftarrow$ $\rightarrow$ $\circlearrowright$ <b>rusyf.ru</b> /users/sign_up?year=2016&membership_id=6                    |       |
| 🎢 О Федерации Новости Соревнования Наши проекты Яхт-клубы и школы Партнерство Контакты Форум <b>Q</b> 🔥 Вход / Регистрация |       |
| Данные для <u>включения в Заявк</u> у на соревнования                                                                      |       |
| Выберите регион 🗸 Населенный пункт Тренер Выступаю за организаци                                                           |       |
|                                                                                                    |       |
| Ваши данные для входа в кабинет                                                                                            |       |
| Email* ID члена ВФПС                                                                                                    |       |
| Пароль* Подтверждение пароля                                                                                               |       |
| Пароль должен состоять не менее чем из 8 символов и содержать в себе латинские буквы и цифры.                              |       |
| Фамилия и имя латиницей:                                                                                                   |       |
| Имя (латиницей) Фамилия (латиницей)                                                                                        |       |
| Мобильный телефон*                                                                                                    |       |
| (В случае, если нет нобильного телефона,<br>укажите телефон лица, по которому можно<br>будет связаться.)                   |       |
| Свидетельство о рождении:                                                                                                  |       |
| Серия и номер* Дата выдачи*: У У                                                                                           |       |
| Кем выдан*                                                                                                    |       |
|                                                                                                    |       |
|                                                                                                    |       |

Далее заполняем данные для входа в Личный кабинет: адрес электронной почты спортсмена (адрес должен быть уникальным, т.е. тренер не может ввести всем спортсменам свой адрес. Адрес эл.почты является ЛОГИНОМ при входе в Личный кабинет на сайте), далее придумываем и вводим ПАРОЛЬ (это ПАРОЛЬ к Личному кабинету спортсмена), подтверждаем ПАРОЛЬ. Окно с ID ВФПС оставляем пустым – система автоматически присвоит номер.

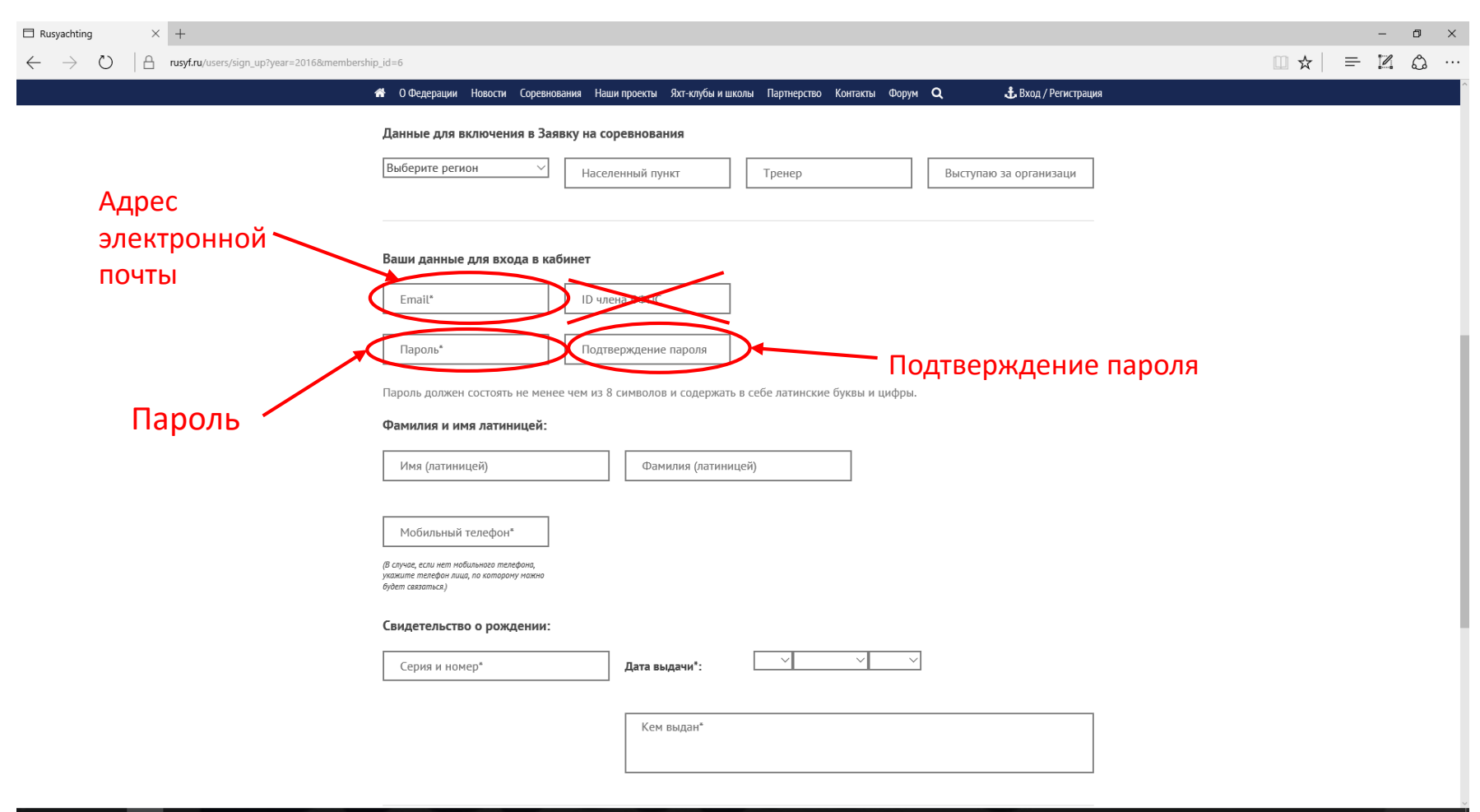

#### ᄩ 🔎 🗇 🤮 🛄 🌖 🔯 🗷 🧼 🛍 🚔 👔

## Вводим номер мобильного телефона

| 🗆 Rusyachting X +                                                                                                    |                                                                                                    | - 0 × |
|----------------------------------------------------------------------------------------------------|----------------------------------------------------------------------------------------------------|-------|
| $\leftarrow$ $\rightarrow$ $\circlearrowright$ $ $ $\stackrel{\frown}{\Box}$ rusyf.ru/users/sign_up?year=2016&members | nip_id=6                                                                                                    |       |
|                                                                                                    | 希 О Федерации Новости Соревнования Наши проекты Яхт-клубы и школы Партнерство Контакты Форум <b>Q 🕹</b> Вход / Регистрация                  |       |
|                                                                                                    | Данные для включения в Заявку на соревнования         Выберите регион          Населенный пункт       Тренер         Выступаю за организаци |       |
|                                                                                                    | Ваши данные для входа в кабинет Еmail* ID члена ВФПС                                                                                        |       |
|                                                                                                    | Пароль* Подтверждение пароля<br>Пароль должен состоять не менее чем из 8 символов и содержать в себе латинские буквы и цифры.               |       |
|                                                                                                    | Фамилия и имя латиницей:<br>Имя (латиницей) Фамилия (латиницей)                                                                             |       |
| <                                                                                                    | Мобильный телефон*<br>(В случае, если нет мобильного телефона,<br>учажите телефон лица, по которому мажно<br>будет связаться.)              |       |
|                                                                                                    | Свидетельство о рождении:<br>Серия и номер* Дата выдачи*: У У                                                                               |       |
|                                                                                                    | Кем выдан*                                                                                                    |       |

## Заполняем данные «Свидетельства о рождении» спортсмена: серия и номер, дата выдачи и кем выдано

| □ Rusyachting × +                              |                                                                                                    |       |
|------------------------------------------------|----------------------------------------------------------------------------------------------------|-------|
|                                                | оетзпір_іd=6 😽 О Федерации Новости Соревнования Наши проекты Яхт-клубы и школы Партнерство Контакты Форум <b>Q</b> 🕹 Вход / Регистрация          |       |
|                                                | Данные для включения в Заявку на соревнования           Выберите регион         Населенный пункт           Тренер         Выступаю за организаци |       |
|                                                | Ваши данные для входа в кабинет                                                                                                    |       |
|                                                | Пароль* Подтверждение пароля                                                                                                    |       |
|                                                | пароль должен состоять не менее чем из 8 символов и содержать в себе латинские буквы и цифры.<br>Фамилия и имя латиницей:                        |       |
|                                                | Имя (латиницей) Фамилия (латиницей)                                                                                                    |       |
| Серия и номер<br>свидетельства о<br>рождении — | Мобильный телефон*<br>(В случае, если нет нобильнаго телефона,<br>ухажите телефон лица, по которону можно<br>будет связаться)                    |       |
|                                                | Свидетельство о рождении:                                                                                                    | ідано |
|                                                | Кем выдан*                                                                                                    |       |
| 💶 o ҧ 🔿 🐂 🧑 🗖 🛸                                |                                                                                                    |       |

Прокручиваем страницу ниже и заполняем «Адрес места жительства»: «индекс», «населенный пункт» (В поле "Населенный пункт" начните вводить наименование города, затем выберите найденный город из списка), «улица, дом, квартира»

| Rusyachting × +                                                                          |                                                                                                    |                                                                                                    |                                                                                           |                                                                                      |               | - 0       | ×     |
|------------------------------------------------------------------------------------------|----------------------------------------------------------------------------------------------------|----------------------------------------------------------------------------------------------------|-------------------------------------------------------------------------------------------|--------------------------------------------------------------------------------------|---------------|-----------|-------|
| $\rightarrow$ $\circlearrowright$ $\mid$ $\triangleq$ rusyf.ru/users/sign_up?year=2016&m | embership_id=6                                                                                                    |                                                                                                    |                                                                                           |                                                                                      |               |           |       |
| Индекс                                                                                   | О Федерации Новости Соревнования     Мооильный телефон     вслучае, если нет нобильного телефона,     укажите телефон лица, по которону мажно     будет сазаться)      Свидетельство о рождении:     Серия и номер*      Нассе      Адрес места жительства В поле "Населенный пункт" натитите Индекс*      Я согласен на обработку персона.     Подписаться на получение рассы | Наши проекты Яхт-клубы и школы Па<br>Дата выдачи*:<br>Кем выдан*<br>Ленный пункт<br>Иаселенный пункт<br>льных данных*<br>лки новостей ВФПС | ртнерство Контакты Форум Q                                                                | £ Вход / Регистрация                                                                 | Улица, дом, н | корпус, к | зарти |
|                                                                                          | <b>Полезно</b><br>Членство в Федерации<br>Найти свой ID ВФПС<br>Наши реквизиты                                                                                                    | <b>Пригодится</b><br>Соревнования и регаты<br>Клубы и школы<br>Обучение яхтингу                                                            | <b>Наши проекты</b><br>Национальная парусная лига<br>Яхтсмен года<br>Sailing Photo Awards | Новости<br>Контакты<br>Партнерам<br>Online магазин<br>Кабинет<br>Старая версия сайта |               |           |       |
|                                                                                          | © 2009-2016                                                                                                    |                                                                                                    |                                                                                           |                                                                                      |               |           |       |

## Далее отмечаем «Согласие на обработку персональных данных» и нажимаем «Зарегистрироваться»

| syachting × +                                   |                                                                                                    |                                                                          |                                                                                     |                                                                                      |  |
|-------------------------------------------------|----------------------------------------------------------------------------------------------------|--------------------------------------------------------------------------|-------------------------------------------------------------------------------------|--------------------------------------------------------------------------------------|--|
| > 🕐   🔒 rusyf.ru/users/sign_up?year=2016&member | hip_id=6                                                                                                    |                                                                          |                                                                                     |                                                                                      |  |
|                                                 | № О Федерации Новости Соревнования<br>МООИЛЬНЫИ ТЕЛЕФОН <sup>*</sup> (В случае, если нет мобильнаго телефона,<br>укажите телефон лица, по которому ножно<br>будет саязатьса) | Наши проекты Яхт-клубы и школы                                           | Партнерство Контакты Форум <b>Q</b>                                                 | 击 Вход / Регистрация                                                                 |  |
|                                                 | Свидетельство о рождении:<br>Серия и номер*                                                                                                    | Дата выдачи*:                                                            | <u>v</u> v v                                                                        |                                                                                      |  |
|                                                 |                                                                                                    | Кем выдан*                                                               |                                                                                     |                                                                                      |  |
|                                                 | Адрес места жительства                                                                                                    |                                                                          |                                                                                     |                                                                                      |  |
|                                                 | В поле "Населенный пункт" начните в<br>Индекс*                                                                                                    | водить наименование города, зате<br>Населенный пункт                     | м выберите найденный город из спи<br>Улица, дом, квартира*                          | ICKa.                                                                                |  |
|                                                 | 9согласен на обработку персонал<br>Подписаться на получение рассыл                                                                                                    | іьных данных*<br>іки новостей ВФПС                                       |                                                                                     |                                                                                      |  |
|                                                 | Павазие                                                                                                    | Зарегистриров                                                            | Нация просметь                                                                      | Иллести                                                                              |  |
|                                                 | полезно<br>Членство в Федерации<br>Найти свой ID ВФПС<br>Наши реквизиты                                                                                                    | пригодится<br>Соревнования и регаты<br>Клубы и школы<br>Обучение яхтингу | гнаши проекты<br>Национальная парусная лига<br>Яхтсмен года<br>Sailing Photo Awards | повости<br>Контакты<br>Партнерам<br>Опline магазин<br>Кабинет<br>Старая версия сайта |  |
|                                                 | © 2009-2016.<br>Всероссийская Федерация Парус<br>Все права защищены.                                                                                                    | сного Спорта                                                             |                                                                                     |                                                                                      |  |

\*\*

-

丶 🖫 ф× 📮 рус

22 07 2016

# Электронная заявка на соревнования

## Подать заявку на соревнование за спортсмена. Открыть Календарь соревнований ВФПС

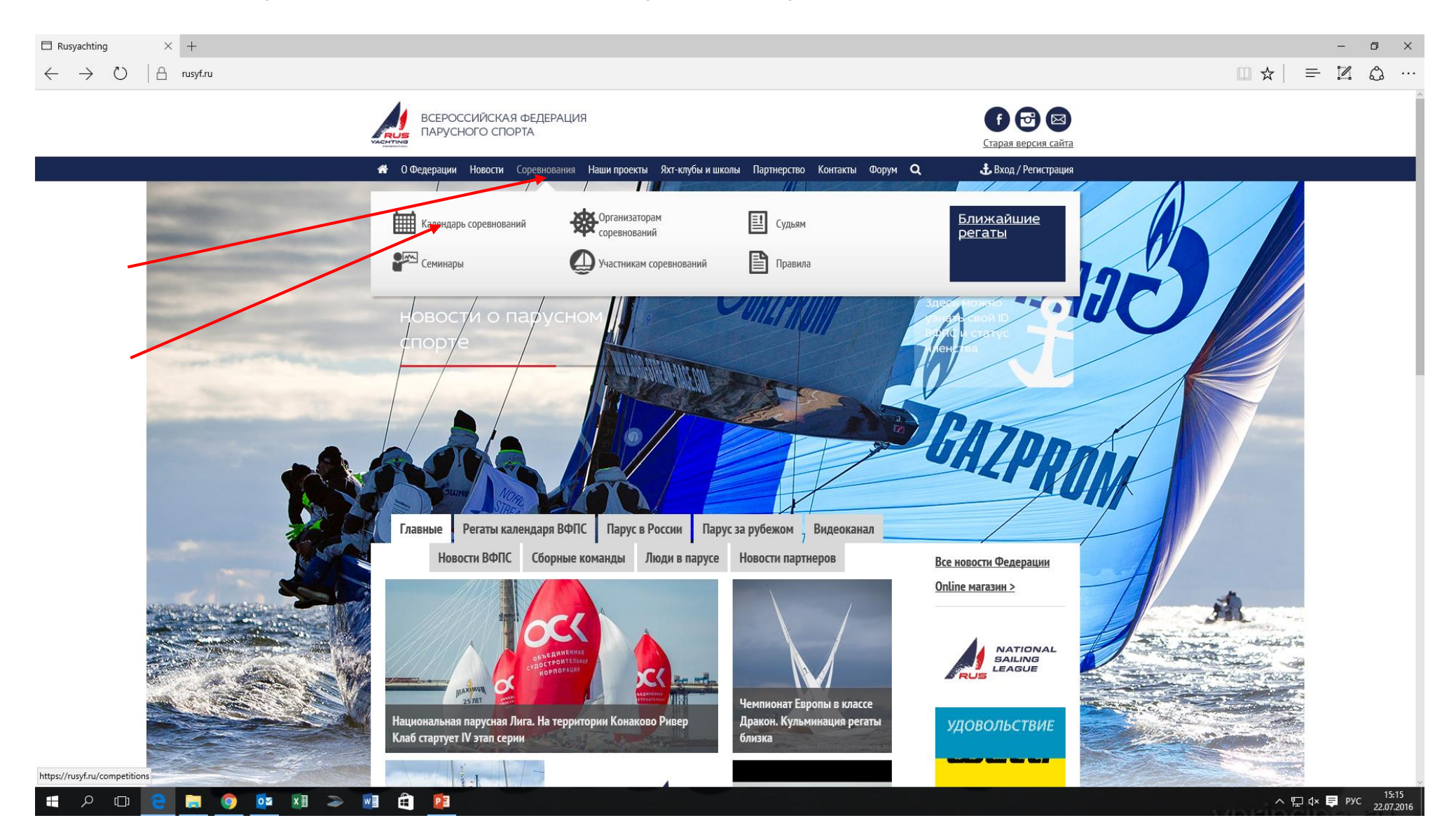

## Найти в календаре интересующее Вас Соревнование. Нажать на стрелочку в конце строки с Соревнованием.

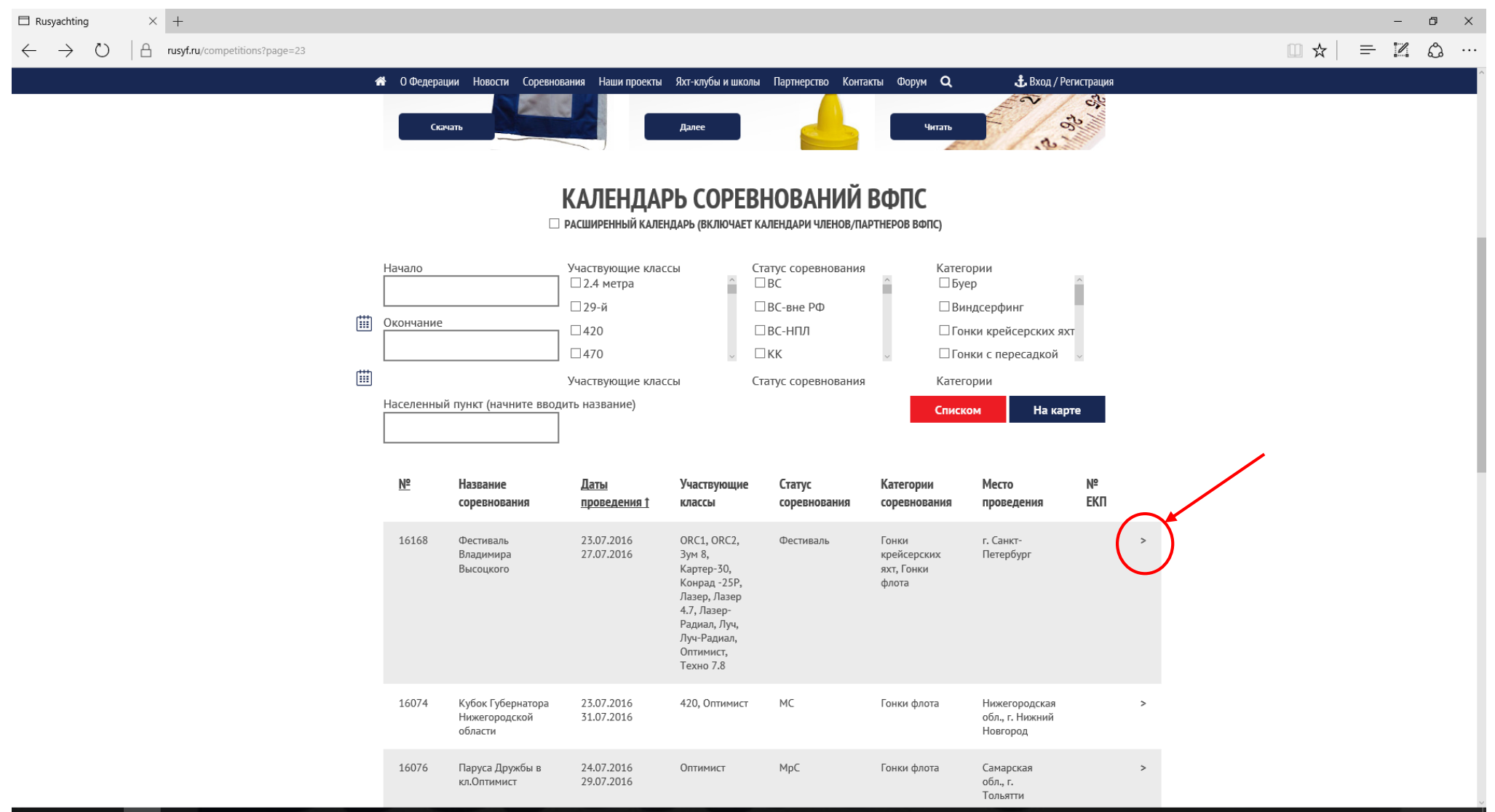

## Выбрать пункт «Подать заявку»

| ← → ○           mugdau/competitionny/461                                                                                                    | y |
|----------------------------------------------------------------------------------------------------|---|
| CONSCREPCCCURICECTARS DEGLEPALIUR                                                                                                    |   |
| <ul> <li>№ 0 Федерации Новости Соревнования Наши проекты 9хт-клубы и школы Партнерство Контакты Форум Q ± Личный кабинет / Выход</li> <li>КУБОК ГУБЕРНАТОРА НИЖЕГОРОДСКОЙ 23 ИЮЛЯ 2016 - 31 ИЮЛЯ 2016</li> <li>ОБЛАСТИ</li> <li>ИНФОРМАЦИЯ О СОРЕВНОВАНИИ</li> <li>№ пп: 104</li> <li>№ епропр::16074</li> <li>Статус: МС</li> </ul> |   |
| КУБОК ГУБЕРНАТОРА НИЖЕГОРОДСКОЙ 23 ИЮЛЯ 2016 - 31 ИЮЛЯ 2016<br>ОБЛАСТИ<br>ИНФОРМАЦИЯ О СОРЕВНОВАНИИ<br>№ пп: 104<br>№ меропр.: 16074<br>Статус: MC                                                                                                    |   |
| ИНФОРМАЦИЯ О СОРЕВНОВАНИИ<br>№ nn: 104<br>№ меропр.: 16074<br>Статус: МС                                                                                                    |   |
| № nn: 104<br>№ меропр.: 16074<br>Статус: МС                                                                                                    |   |
| Проводящая организация (член ВФПС): Нижегородский Морской Клуб<br>Категории соревнования: Гонки флота<br>Классы яхт: 420, Оптимист<br>Положение о perate: <u>Скачать</u><br>Подать заявку                                                                                                    |   |
| Место проведения           Нижегородская обл., г. Нижний Новгород                                                                                                    |   |
| Карта Спутник                                                                                                    |   |
|                                                                                                    |   |

## Начало заполнения заявки. Выбор класса яхт.

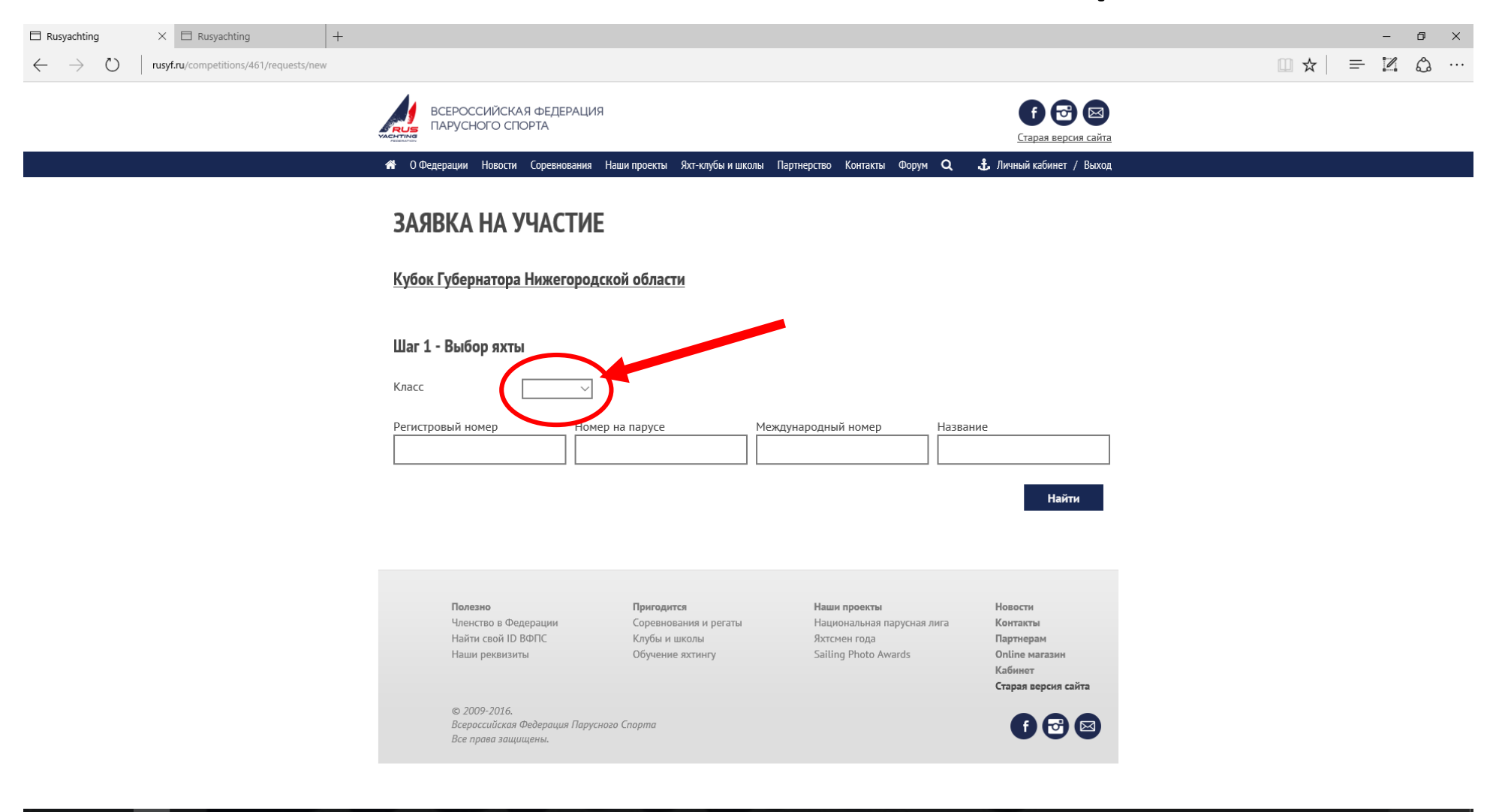

📕 🔎 🗇 🤮 🧮 🌖 🔯 🗷 🗢 📑 😫

# Выбор яхты. Нужно ввести один из предложенных параметров. Затем нажимаем кнопку «НАЙТИ»

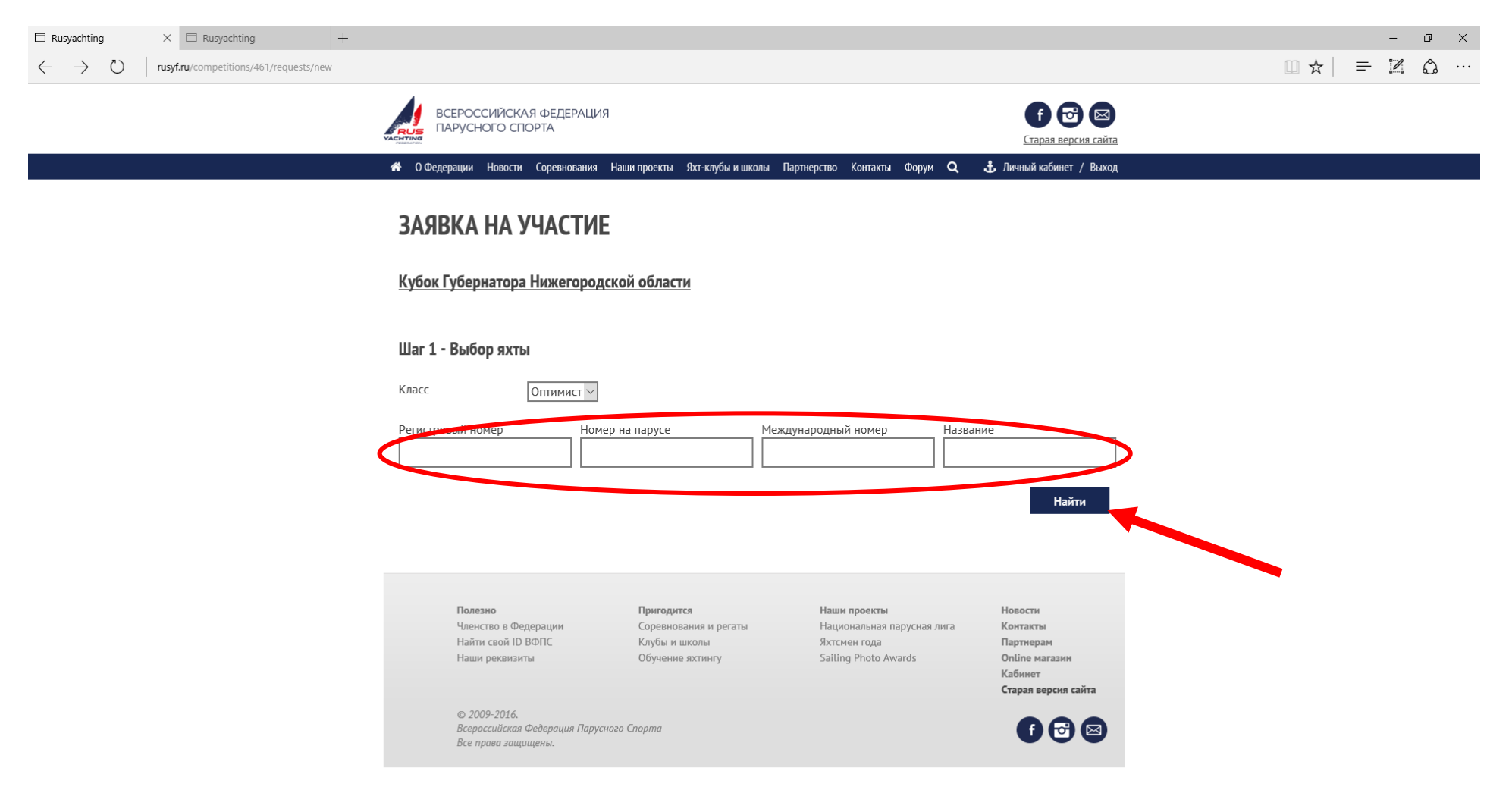

## Выбор яхты для заявки.

| 🗆 Rusyachting X 🖾 Rusyachting +                          |                       |                              |                       |                    |                        |                      |                                    |                                |     | _   | ٥     |
|----------------------------------------------------------|-----------------------|------------------------------|-----------------------|--------------------|------------------------|----------------------|------------------------------------|--------------------------------|-----|-----|-------|
| ← → Ŭ   rusyf.ru/competitions/461/requests/new?utf8=%E2% | 9C%93&filter_yachts%5 | Byacht_class%5D=4            | 43&filter_yachts%5Bre | gistry_number%5D=8 | &filter_yachts%5Bnatio | al_number%5D=491&d   | ilter_yachts%5Binternational_numbe | er%5D=&filter_yachts%5Bname%5D | □ ☆ | _ 2 | Ô     |
|                                                          |                       |                              |                       |                    |                        |                      |                                    |                                |     |     |       |
|                                                          |                       | ІЙСКАЯ ФЕДЕР.<br>10 СПОРТА   | РАЦИЯ                 |                    |                        |                      | f 🔂 🖂                              |                                |     |     |       |
| ×                                                        | PERENATION            |                              |                       |                    |                        |                      | <u>Старая версия сайта</u>         |                                |     |     |       |
|                                                          | 😭 О Федерации 🛛 Н     | овости Соревнов              | ания Наши проекть     | и Яхт-клубы и школ | пы Партнерство Ко      | такты Форум <b>Q</b> | 击 Личный кабинет / Выход           |                                |     |     |       |
|                                                          |                       |                              |                       |                    |                        |                      |                                    |                                |     |     |       |
|                                                          | ЗАЯВКА Н              | А УЧАСТ                      | ГИЕ                   |                    |                        |                      |                                    |                                |     |     |       |
|                                                          |                       |                              |                       |                    |                        |                      |                                    |                                |     |     |       |
|                                                          | <u>Кубок Губерна</u>  | тора Нижего                  | ородской обла         | сти                |                        |                      |                                    |                                |     |     |       |
|                                                          |                       |                              |                       |                    |                        |                      |                                    |                                |     |     |       |
|                                                          | Шаг 1 - Выбор         | яхты                         |                       |                    |                        |                      |                                    |                                |     |     |       |
|                                                          |                       |                              |                       |                    |                        |                      |                                    |                                |     |     |       |
|                                                          | Класс                 | Оптимис                      | т ∨                   |                    |                        |                      |                                    |                                |     |     |       |
|                                                          | Регистровый ном       | 2p                           | Номер на парусе       |                    | Международный н        | мер Наз              | вание                              |                                |     |     |       |
|                                                          |                       |                              | 491                   |                    |                        |                      |                                    |                                |     |     |       |
|                                                          |                       |                              |                       |                    |                        |                      |                                    |                                |     |     |       |
|                                                          |                       |                              |                       |                    |                        |                      | Найти                              |                                |     |     |       |
|                                                          | Класс Тип             |                              | Название              | Национальный       | й код Номер на         | парусе Год по        | стройки                            |                                |     |     |       |
|                                                          | OPT Cent              | reboard Boat                 | ОПТИМИСТ 491          | RUS                | 491                    | 2011                 | Полробнее >                        |                                |     |     |       |
|                                                          |                       | coolid boat                  | officience for        | 1105               | 171                    | 2011                 | Выбрать >                          |                                |     |     |       |
|                                                          |                       |                              |                       |                    |                        |                      |                                    |                                |     |     |       |
|                                                          |                       |                              |                       |                    |                        |                      |                                    |                                |     |     |       |
|                                                          | Полезно               |                              | Пригод                | цится              | Наши пр                | екты                 | Новости                            |                                |     |     |       |
|                                                          | Членсте<br>Найти с    | о в Федерации<br>вой ID ВФПС | Соревн                | ювания и регаты    | Яутсмен                | ьная парусная лига   | Контакты                           |                                |     |     |       |
|                                                          | Наши р                | аквизиты                     | Обучен                | ие яхтингу         | Sailing Pl             | oto Awards           | Online магазин                     |                                |     |     |       |
|                                                          |                       |                              | ,                     |                    | -                      |                      | Кабинет                            |                                |     |     |       |
|                                                          |                       |                              |                       |                    |                        |                      | Старая версия сайта                |                                |     |     |       |
|                                                          | © 2009-               | 2016.                        |                       |                    |                        |                      |                                    |                                |     |     |       |
|                                                          | Bcepocc               | ийская Федерация             | Парусного Спорта      |                    |                        |                      | f 🔂 🖂                              |                                |     |     |       |
|                                                          | Bce npa               | а защищены.                  |                       |                    |                        |                      |                                    |                                |     |     | 17-10 |

`≡

## Вводим ID ВФПС спортсмена и кем заявлен.

| ∃ Rusyachting × ⊟ Rusyachting +                                                                       |                                                              |                                                            |                                                                    |                                                    | – Ø ×                                       |
|----------------------------------------------------------------------------------------------------|--------------------------------------------------------------|------------------------------------------------------------|--------------------------------------------------------------------|----------------------------------------------------|---------------------------------------------|
| $\leftarrow$ $\rightarrow$ $\circlearrowright$ $ $ rusyf.ru/competitions/461/requests/new?yacht_id=19 | 9829                                                         |                                                            |                                                                    |                                                    | * = 2 0                                     |
|                                                                                                    | ВСЕРОССИЙСКАЯ ФЕДЕРАЦИЯ<br>Парусного спорта                  |                                                            |                                                                    | f 🔂 🖂<br>Старая версия сайта                       | Î                                           |
|                                                                                                    | 希 О Федерации Новости Соревнования Н                         | аши проекты Яхт-клубы и школы Пар                          | тнерство Контакты Форум <b>Q</b>                                   | 🕹 Личный кабинет / Выход                           | _                                           |
|                                                                                                    | ЗАЯВКА НА УЧАСТИЕ                                            |                                                            |                                                                    |                                                    |                                             |
|                                                                                                    | <u>Кубок I убернатора Нижегородси</u>                        | ой области                                                 |                                                                    |                                                    |                                             |
|                                                                                                    | Шаг 1 - Выбор яхты                                           |                                                            |                                                                    |                                                    |                                             |
|                                                                                                    | Класс Тип Назван                                             | ие Национальный код                                        | Номер на парусе Год постр                                          | ройки                                              |                                             |
|                                                                                                    | OPT Centreboard Boat ОПТИМ                                   | INCT 491 RUS                                               | 491 2011                                                           | <u>Подробнее &gt;</u><br><u>Сменить &gt;</u>       |                                             |
|                                                                                                    | Шаг 2 - Экипаж<br>ID вфпс Кем за                             | явлен*                                                     | Вили                                                               | очить в заявку Удалить                             |                                             |
|                                                                                                    | Подать заявку                                                | Пригодится                                                 | Наши проекты                                                       | добавить еще                                       |                                             |
| # 0 m 🔿 🐂 👩 💀 🖬 🖜 🖬                                                                                   | Членство в Федерации<br>Найти свой ID ВФПС<br>Наши реквизиты | Соревнования и регаты<br>Клубы и школы<br>Обучение яхтингу | Национальная парусная лига<br>Яхтсмен года<br>Sailing Photo Awards | Контакты<br>Партнерам<br>Online магазин<br>Кабинет | へ<br>こ<br>の<br>同<br>pyc<br><sup>17:17</sup> |

## Нажимаем «ВКЛЮЧИТЬ В ЗАЯВКУ»

| Rusyachting                       | × 🗇 Rusyachting                       | +                |                                                                         |                                            |                                                   |                                                                                    |                                     |                                                     |   |
|-----------------------------------|---------------------------------------|------------------|-------------------------------------------------------------------------|--------------------------------------------|---------------------------------------------------|------------------------------------------------------------------------------------|-------------------------------------|-----------------------------------------------------|---|
| $\leftrightarrow$ $\rightarrow$ O | rusyf.ru/competitions/461/requests/ne | w?yacht_id=19829 |                                                                         |                                            |                                                   |                                                                                    |                                     |                                                     |   |
|                                   |                                       | ACHTING B        | СЕРОССИЙСКАЯ ФЕД<br>ІАРУСНОГО СПОРТА                                    | ЕРАЦИЯ                                     |                                                   |                                                                                    |                                     | f 🔂 🖂<br>Старая версия сайт                         | 2 |
|                                   |                                       | 😭 🛛 Фед          | ерации Новости Соревн                                                   | ювания Наши проекть                        | и Яхт-клубы и школы Па                            | артнерство Контакты Фо                                                             | рум <b>Q 🕹</b> Ли                   | чный кабинет / Выхо                                 | l |
|                                   |                                       | ЗАЯ              | ЗКА НА УЧАС                                                             | ТИЕ                                        |                                                   |                                                                                    |                                     |                                                     |   |
|                                   |                                       | Кубок            | Губернатора Ниже                                                        | городской обла                             | сти                                               |                                                                                    |                                     |                                                     |   |
|                                   |                                       | War 1 ·          | - Выбор яхты                                                            |                                            |                                                   |                                                                                    |                                     |                                                     |   |
|                                   |                                       | Класс            | Тип                                                                     | Название                                   | Национальный код                                  | Номер на парусе                                                                    | Год постройки                       |                                                     |   |
|                                   |                                       | OPT              | Centreboard Boat                                                        | ОПТИМИСТ 491                               | RUS                                               | 491                                                                                | 2011                                | <u>Подробнее &gt;</u><br><u>Сменить &gt;</u>        |   |
|                                   |                                       | Шаг 2 -          | - Экипаж                                                                | Кем заявлен*                               | Рулевой 🗸                                         |                                                                                    | Включить в з                        | аявку Удалить                                       |   |
|                                   |                                       | Подать з         | аявку                                                                   |                                            |                                                   |                                                                                    |                                     | Добавить еще                                        |   |
|                                   |                                       |                  | Полезно<br>Членство в Федерации<br>Найти свой ID ВФПС<br>Наши реквизиты | <b>Пригод</b><br>Соревн<br>Клубы<br>Обучен | ится<br>ювания и регаты<br>и школы<br>име яхтингу | <b>Наши проекты</b><br>Национальная паруск<br>Яхтсмен года<br>Sailing Photo Awards | Но<br>ная лига Ко<br>Па<br>Оп<br>Ка | вости<br>нтакты<br>ртнерам<br>line магазин<br>бинет |   |

## В случае подачи заявки в классе, где экипаж состоит более чем из одного спортсмена, нажимаем «Добавить еще»

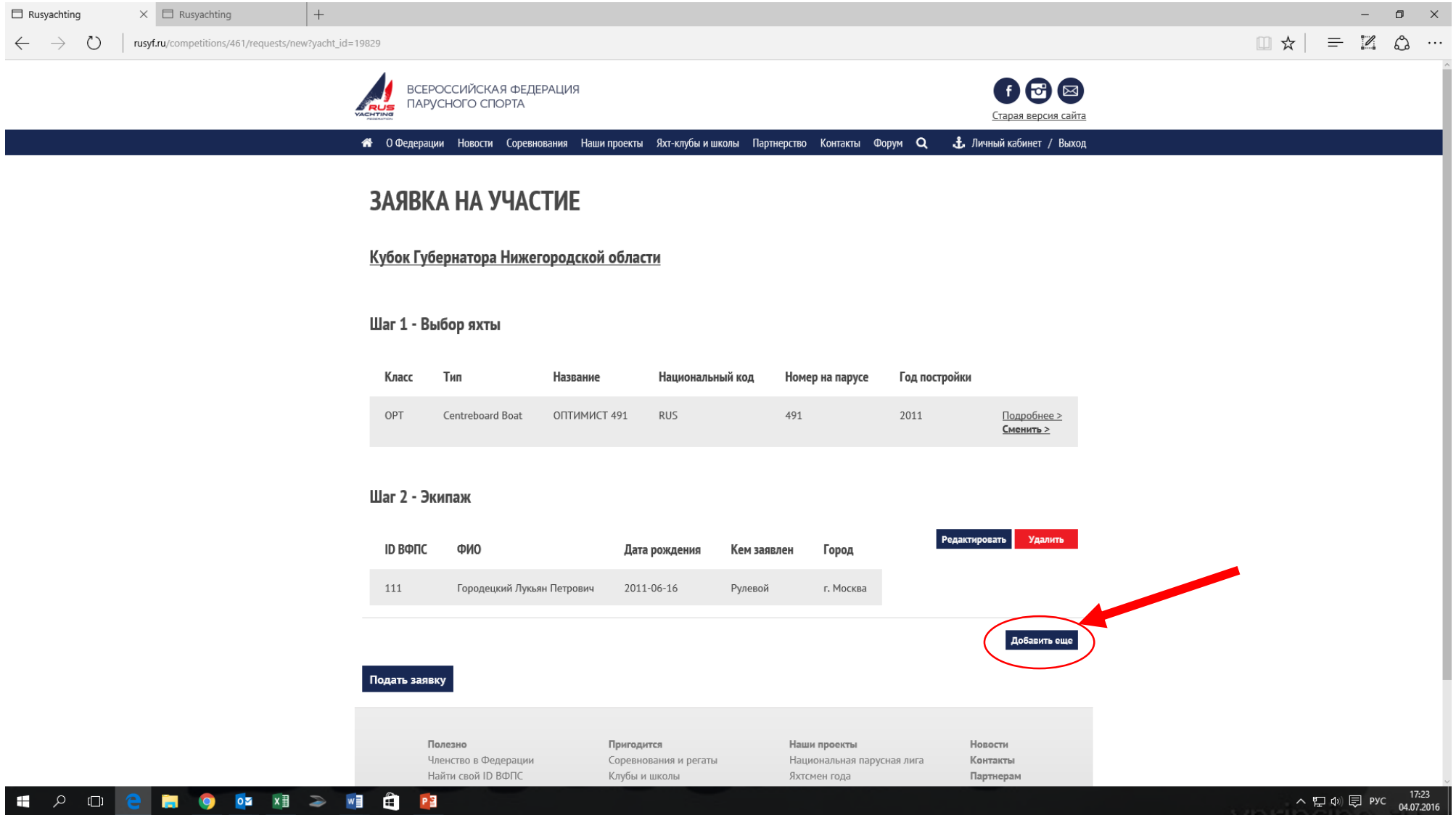

# Когда заявка полностью сформирована, нажимаем «ПОДАТЬ ЗАЯВКУ»

| Rusyachting × 🗖 Rusyachting +                                       |                    |                                                            |                                      |                                            |              |                                                    |               |                                              |  |     |         | -     | -            |
|---------------------------------------------------------------------|--------------------|------------------------------------------------------------|--------------------------------------|--------------------------------------------|--------------|----------------------------------------------------|---------------|----------------------------------------------|--|-----|---------|-------|--------------|
| $ ightarrow$ $O$ $ $ rusyf.ru/competitions/461/requests/new?yacht_i | d=19829            |                                                            |                                      |                                            |              |                                                    |               |                                              |  | □ ☆ |         |       |              |
|                                                                     | ВСЕРО<br>ПАРУ      | ЭССИЙСКАЯ ФЕДЕРА<br>СНОГО СПОРТА                           | АЦИЯ                                 |                                            |              |                                                    |               | <b>f</b> 🔂 🖂<br><u>Старая версия сайта</u>   |  |     |         |       |              |
|                                                                     | 🖀 О Федераци       | и Новости Соревнован                                       | ния Наши проекты                     | Яхт-клубы и ши                             | колы Партнер | ство Контакты Фо                                   | орум Q 🗜      | Личный кабинет / Выход                       |  |     |         |       |              |
|                                                                     | ЗАЯВК              | А НА УЧАСТ                                                 | ИЕ                                   |                                            |              |                                                    |               |                                              |  |     |         |       |              |
|                                                                     | <u>Кубок Губ</u> о | ернатора Нижегор                                           | родской облас                        | ти                                         |              |                                                    |               |                                              |  |     |         |       |              |
|                                                                     | Шаг 1 - Вы         | ібор яхты                                                  |                                      |                                            |              |                                                    |               |                                              |  |     |         |       |              |
|                                                                     | Класс              | Тип                                                        | Название                             | Национальн                                 | ый код       | Номер на парусе                                    | Год постройки | 1                                            |  |     |         |       |              |
|                                                                     | OPT                | Centreboard Boat                                           | ОПТИМИСТ 491                         | RUS                                        |              | 491                                                | 2011          | <u>Подробнее &gt;</u><br><u>Сменить &gt;</u> |  |     |         |       |              |
|                                                                     | Шаг 2 - Эк         | ипаж                                                       |                                      |                                            |              |                                                    |               |                                              |  |     |         |       |              |
|                                                                     | ID ΒΦΠC            | ФИО                                                        | Дата                                 | а рождения                                 | Кем заявле   | н Город                                            | Редакт        | тировать Удалить                             |  |     |         |       |              |
|                                                                     | 111                | Городецкий Лукьян Г                                        | Петрович 2011                        | L-06-16                                    | Рулевой      | г. Москва                                          |               |                                              |  |     |         |       |              |
|                                                                     |                    |                                                            |                                      |                                            |              |                                                    |               | Добавить еще                                 |  |     |         |       |              |
| (                                                                   | Подать заяви       | y                                                          |                                      |                                            |              |                                                    |               |                                              |  |     |         |       |              |
|                                                                     |                    |                                                            |                                      |                                            |              |                                                    |               |                                              |  |     |         |       |              |
|                                                                     | По<br>Чл<br>На     | и <b>лезно</b><br>іенство в Федерации<br>айти свой ID ВФПС | <b>Пригоди</b><br>Соревно<br>Клубы и | и <b>тся</b><br>ования и регаты<br>и школы |              | Наши проекты<br>Национальная парус<br>Яхтсмен года | ная лига      | Новости<br>Контакты<br>Партнерам             |  |     |         |       |              |
| A 🗆 🧧 🛤 🧔 🔯 🗢                                                       | vi 🗎 📴             |                                                            |                                      |                                            |              |                                                    |               |                                              |  | ~ 팁 | ~ 町 🖤 🗊 | ~町冬回の | ^ 腔 Ф) 見 рус |

#### В случае успешной подачи заявки появляется надпись вверху экрана «Ваша заявка отправлена!»

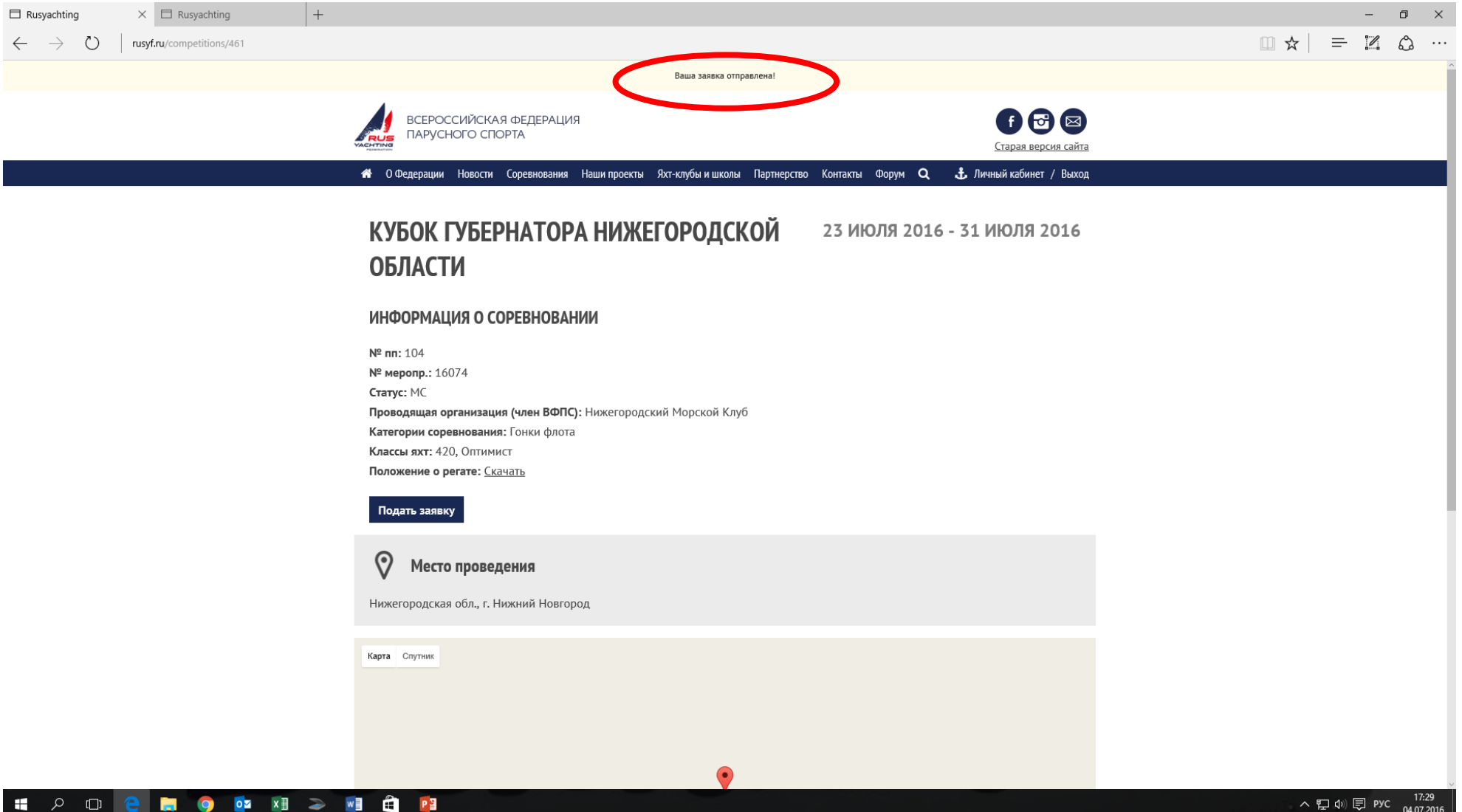

## Далее через СВОЙ личный кабинет тренер может видеть все

#### поданные заявки и редактировать их.

| □ Rusyachting × □ Rusyachting                                            | +                                                                                                    |                                             | - 0 ×              |
|--------------------------------------------------------------------------|----------------------------------------------------------------------------------------------------|---------------------------------------------|--------------------|
| $\leftarrow$ $\rightarrow$ $\circlearrowright$ rusyf.ru/competitions/461 |                                                                                                    |                                             |                    |
|                                                                          | всероссийская федерация парусного спорта                                                                                                    | <b>б 😌 </b><br>Старая версия сайта          |                    |
|                                                                          | 👫 О Федерации Новости Соревнования Наши проекты Яхт-клубы и школы Партнерсте                                                                                                    | о Контакты Форум Q 🕹 Личный кабинет / Выход |                    |
|                                                                          | КУБОК ГУБЕРНАТОРА НИЖЕГОРОДСКОЙ<br>ОБЛАСТИ                                                                                                    | 23 ИЮЛЯ 2016 - 31 ИЮЛЯ 2016                 |                    |
|                                                                          | ИНФОРМАЦИЯ О СОРЕВНОВАНИИ                                                                                                    |                                             |                    |
|                                                                          | № пп: 104<br>№ меропр.: 16074<br>Статус: МС<br>Проводящая организация (член ВФПС): Нижегородский Морской Клуб<br>Категории соревнования: Гонки флота<br>Классы яхт: 420, Оптимист<br>Положение о регате: <u>Скачать</u><br>Подать заявку |                                             |                    |
|                                                                          | Место проведения<br>Нижегородская обл., г. Нижний Новгород                                                                                                    |                                             |                    |
|                                                                          | Карта Спутник                                                                                                    |                                             |                    |
| http://rusyf.ru/user/profile                                             | •                                                                                                    |                                             |                    |
|                                                                          |                                                                                                    |                                             | ヘ 町 dù 巨 pyc 17:31 |

# В личном кабинете есть пункт «Мои заявки на соревнования»

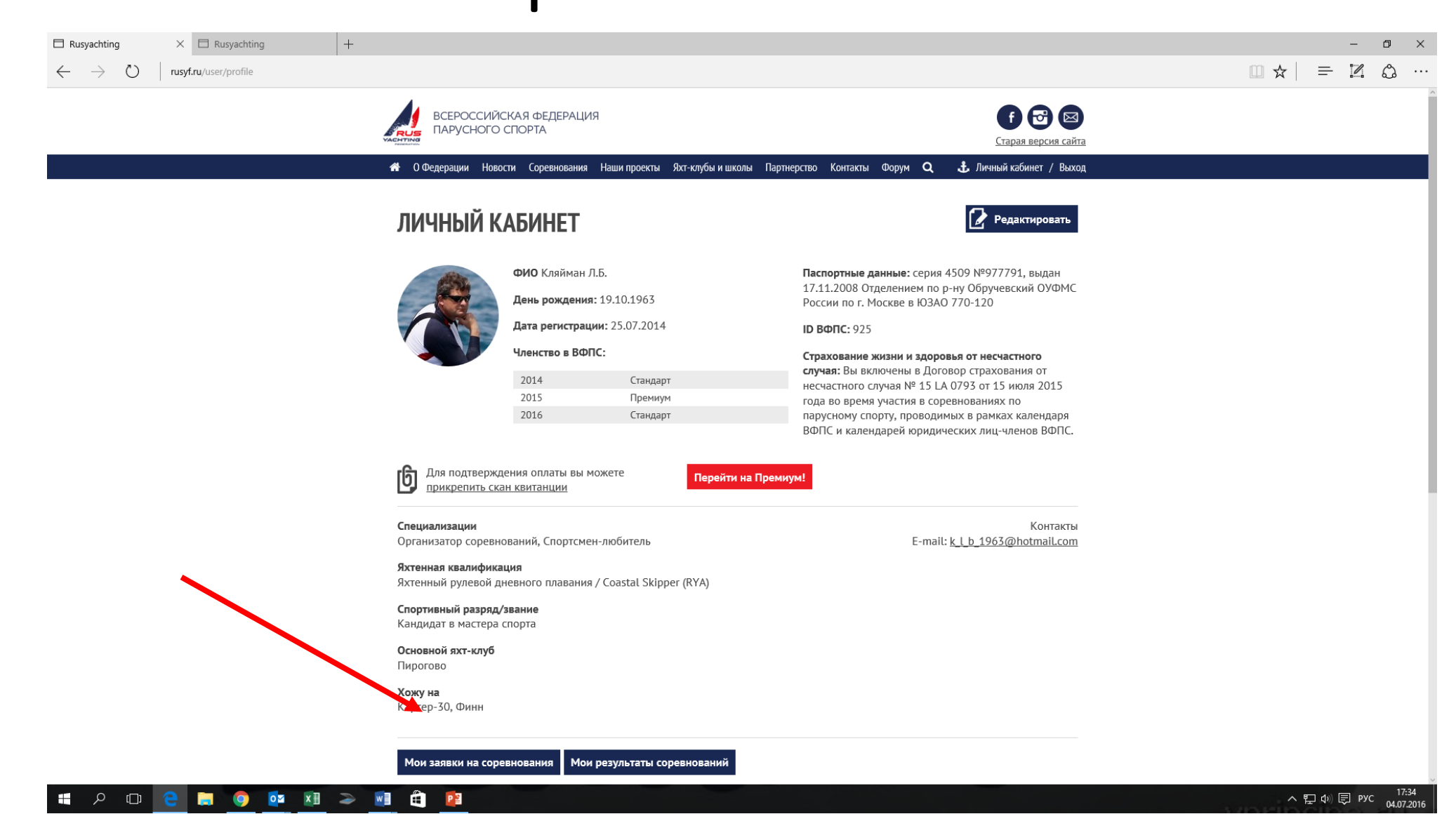

## Выбираете соревнование. В следующем окне откроется список заявок с возможностью их редактирования или удаления.

| 🗆 Rusyachting × 🗖 Rusyachting +                                                   |                                                                                                    |                                            |     | -   | ð × |
|-----------------------------------------------------------------------------------|----------------------------------------------------------------------------------------------------|--------------------------------------------|-----|-----|-----|
| $\leftarrow$ $\rightarrow$ $\circlearrowright$ rusyf.ru/user/competition_requests |                                                                                                    |                                            | □ ☆ | - 7 | ۵   |
|                                                                                   | ВСЕРОССИЙСКАЯ ФЕДЕРАЦИЯ<br>ПАРУСНОГО СПОРТА                                                          | <b>б 🔂 🖾</b><br><u>Старая версия сайта</u> |     |     | Â   |
|                                                                                   | 👫 О Федерации Новости Соревнования Наши проекты Яхт-клубы и школы Партнерство Контакты Фор           | рум <b>Q 🗄</b> Личный кабинет / Выход      |     |     | _   |
|                                                                                   | ЗАЯВКИ НА СОРВЕНОВАНИЯ                                                                               | НАЗАД В ЛИЧНЫЙ КАБИНЕТ                     |     |     |     |
|                                                                                   | Кубок Губернатора Нижегородской области (23.07.2016 - 31.07.2016)<br>Редактировать                   |                                            |     |     |     |
|                                                                                   | XX Московская Международная традиционная парусная регата (17.07.2016 - 23.07.20<br>Редактировать     | 016)                                       |     |     |     |
|                                                                                   | <u>Тестовая регата для проверки работы с SailingRaces</u> (22.06.2016 - 25.06.2016)<br>Редактировать |                                            |     |     |     |
|                                                                                   | <u>Тестовая регата для проверки работы с SailingRaces</u> (22.06.2016 - 25.06.2016)<br>Редактировать |                                            |     |     |     |
|                                                                                   | <u>Тестовая регата для проверки работы с SailingRaces</u> (22.06.2016 - 25.06.2016)<br>Редактировать |                                            |     |     |     |
|                                                                                   | <u>Тестовая регата для проверки работы с SailingRaces</u> (22.06.2016 - 25.06.2016)<br>Редактировать |                                            |     |     |     |
|                                                                                   | <u>Чемпионат России в олимпийских классах яхт</u> (24.10.2015 - 01.11.2015)<br>Редактировать         |                                            |     |     |     |